#### **Calculator Tutorial for Chapter 1**

#### **③** Input data

Step 1: Press STAT. Go to EDIT.

Step 2: Highlight first option, Edit, then press ENTER.

Step 3: Input your data on list 1 (L1)

## ☺ Find five-number summary, mean and std.

Step 1: Press STAT. Go to CALC.

Step 2: Highlight first option, 1-Vat Stats, then press ENTER.

Step 3: Press  $2^{ND}$  and 1 (to use list L1), then press ENTER.

Step 4: Scroll sown.

#### **③** Make a boxplot

Step 1: Press  $2^{ND}$  and **Y=**, and then press **ENTER**.

Step 2: Highlight On and press ENTER. Then highlight the first boxplot icon and

press ENTER.

Step 3: Press ZOOM. Go to 9 and press ENTER.

Step 4: If you press **TRACE**, you should be able to see the values of five-number summary.

Note. The above instructions are for the type of boxplot that enforces the 1.5 IQR rule. If you want a "regular" boxplot, simply highlight the second boxplot icon on your menu and follow the same steps.

### ③ Make a histogram

Step 1: Press  $2^{ND}$  and **Y=**, and then press **ENTER**.

Step 2: Highlight **On** and press **ENTER**. Then highlight the histogram icon and press **ENTER**.

Step 3: Press ZOOM. Go to 9 and press ENTER.

Step 4: If you press **TRACE**, you should be able to see min and max for each subinterval and also the frequency.

Step 5: If you want to change the bin width, press **WINDOW**. Manually input Xmin, Xmax and Xscal.

$$bin width = \frac{Xmax - Xmin}{\# of bins}$$

#### ☺ Graph a normal distribution density curve.

#1: normalpdf

pdf = Probability Density Function

This function returns the probability of a single value of the random variable x. Use this to graph a normal curve. Using this function returns the ycoordinates of the normal curve.

Step 1: Press  $2^{ND}$  and Y=, and then press ENTER. Go to  $Y_1=$ .

Step 2: Press 2<sup>ND</sup> and VARS, and then press ENTER.

Step 3: Highlight normalpdf( and press ENTER.

Step 4: Press **XT***θ***n** and ",". Then input mean and std.

Syntax: normalpdf (X, mean, standard deviation)

Step 5: Press ZOOM. Go to 0 and press ENTER.

# © Calculate probability (Finding an area under the normal density curve)

#2: normalcdf

cdf = Cumulative Distribution Function

This function returns the cumulative probability from zero up to some input value of the random variable x. Technically, it returns the percentage of area under a continuous distribution curve from negative infinity to the x. You can, however, set the lower bound as **1 EE 99**. Enter then EE by pressing  $2^{ND}$  and ",". Only one E will show on the screen.

Step 1: Press 2<sup>ND</sup> and VARS, and then press ENTER.

Step2: Highlight normalcdf( and press ENTER.

Syntax: normalcdf (lower bound, upper bound, mean, standard deviation)

Example: normalcdf(lowerbound, upperbound, mean, std)

normalcdf(-1 EE 99, upperbound, mean, std)

normalcdf(lowerbound, 1 EE 99, mean, std)

#### $\odot$ Show an area under the curve.

#3: ShadeNorm

The area under the density curve between particular values represents the probability of events occurring within that specific range.

Step 1: Press  $2^{ND}$  and **VARS**, and then press **ENTER**.

Step 2: Go to DRAW and press ENTER.

#### Step 3:Highlight ShadeNorm( and press ENTER.

Syntax: ShadeNorm (lower bound, upperbound, mean, standard deviation)

Note. Before attempting ShadeNorm, be sure that Y1 = normalpdf(x, mean, standard deviation) is active.

# © Given a probability region to the left of a value (i.e., a percentile), determine the value.

#4: invNorm(

inv = Inverse Normal Probability Distribution Function.

This function returns the xvalue given the probability region to the left of the xvalue. (0 < area < 1 must be true.) The inverse normal probability distribution function will find the precise value at a given percent based upon the mean and standard deviation.

Step 1: Press 2<sup>ND</sup> and VARS, and then press ENTER.

Step2: Highlight invNorm( and press ENTER.

Syntax: invNorm (probability, mean, standard deviation)